# Erasmus+ és Európai Szolidaritási Testület platform

O

 $\odot$ 

Szervezeti regisztráció és a pályázati űrlap rövid bemutatása

0

O

0

### Bevezetés

 Központi belépési pont, minden felület egy helyen, egy belépéssel

• EU Login felhasználói fiók szükséges a belépéshez

| Europe          | ean   | Home Welcome 🚺 🖭                                                                                                    |
|-----------------|-------|----------------------------------------------------------------------------------------------------|
| rasmus+ and Eur | opean | Welcome to Erasmus+ and European Solidarity Corps page!                                                                                                    |
| Solidarity Corp | )S    | Here you can apply for one or more of the actions supported by the Erasmus+ Programme or European Solidarity Corps and managed by the Erasmus+ National Agencies.                                                                                                    |
| 祄 НОМЕ          |       | In section "Opportunities" below, you can browse open calls by the programme and apply. Please note, that to start your application you will need to register or login with your EU Login credentials. Check our applicant and beneficiary guides 🔁 for complete step-by-step guidelines.              |
|                 |       | More information                                                                                                    |
|                 |       | If you need more information about Erasmus+ Programme, please visit the programme home page 🚺 In case you're looking for information about European Solidarity Corps, please visit European Youth                                                                                                    |
| PROJECTS        |       | If you are interested in applying for Erasmus+ actions managed by the Education, Audiovisual and Culture Executive Agency, please visit the website of the Agency 🖸                                                                                                    |
| SUPPORT         |       | Looking for support or have further questions?                                                                                                    |
| RESOURCES       |       | Do you have further questions about the Erasmus+ Programme? Get in touch with a National Agency in your country. Please check the list of contacts 🔁 in the Support menu.<br>Do you need support in applying for European Solidarity Corps? Please visit "Contact us" page 🖸 on European Youth Portal. |

### Navigáció az oldalon

### 1. Morzsamenü

- 2. Profil ikon
- 3. Nyelvválasztó ikon
- 4. Általános, közérdekű értesítések

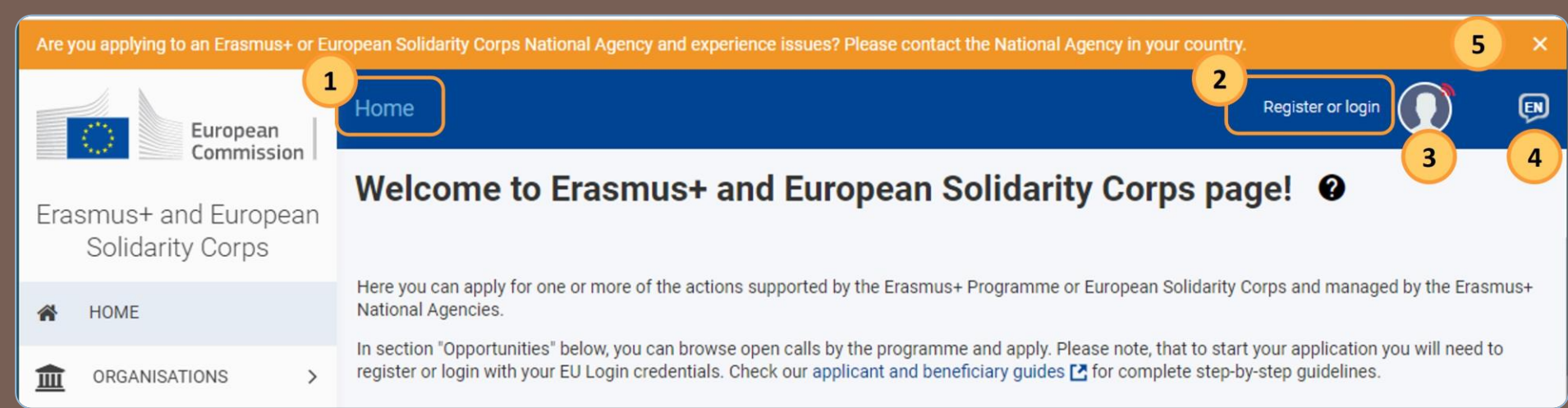

### Baloldali menüsor

A Főmenü segítségével lehet navigálni a felület különböző részein.

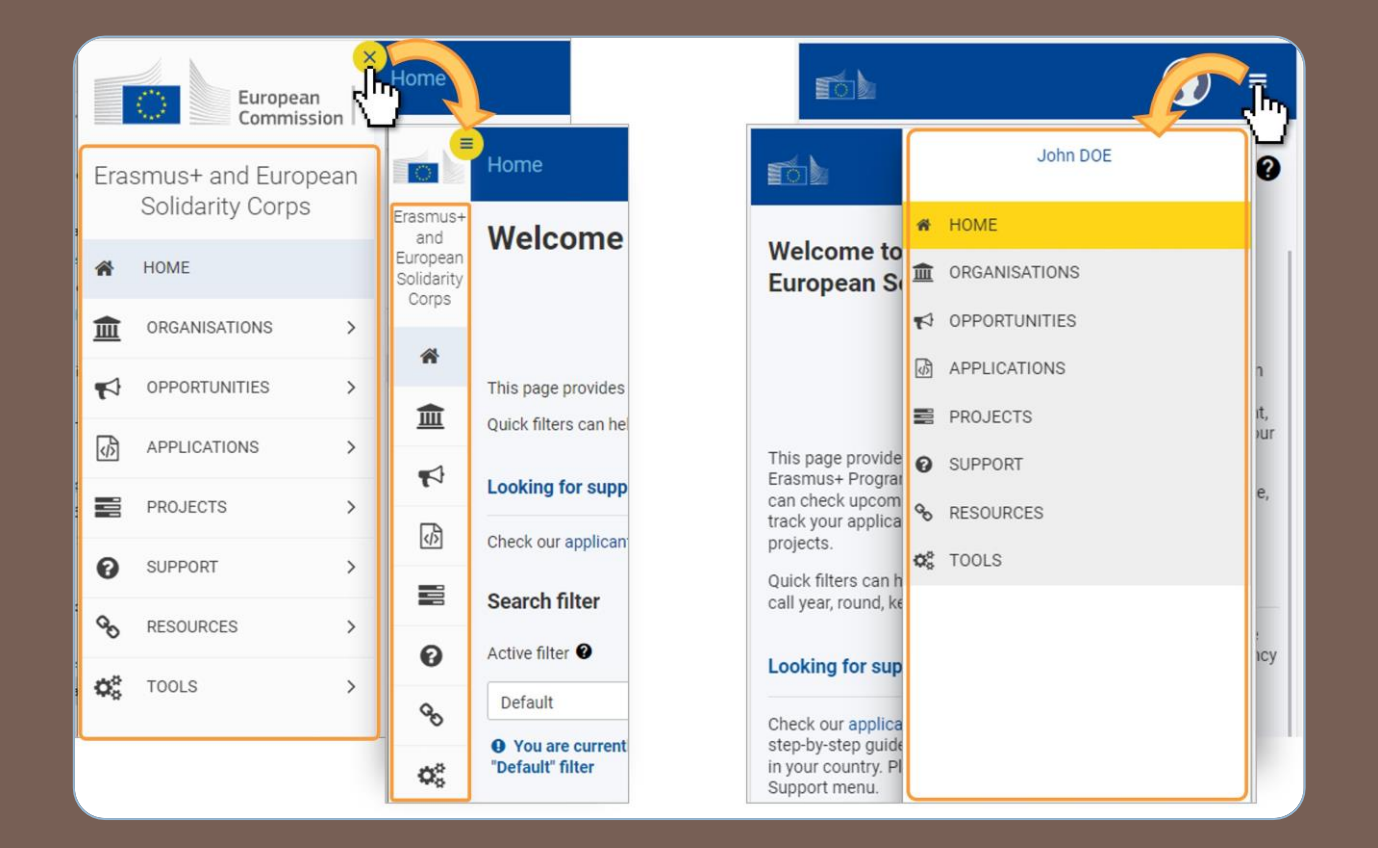

### Mindennek az origója: Kezdőlap

- Összesíti a nyitott felhívásokat
- A bejelentkezett felhasználóhoz tartozó pályázati űrlapok listázása

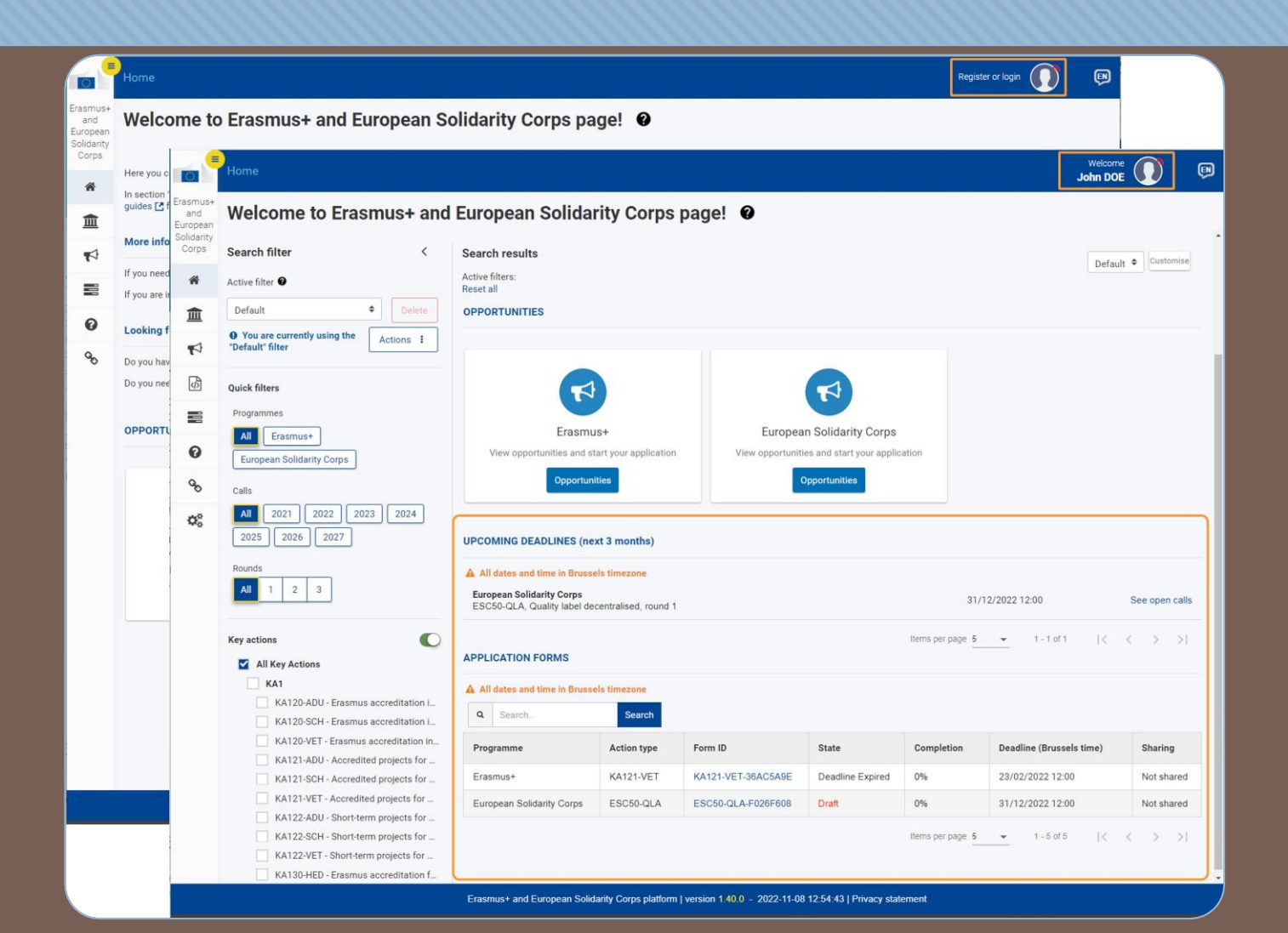

## "Organisation" menüpont

- A Szervezetek Regisztrációs felülete az EESCP oldalon
- Minden szervezetnek szükséges
   OID azonosító
- Ha korábban nyújtottak már be pályázatot, rendelkeznek ilyen azonosítóval
- Ez a menüpont 3 almenüből áll

| Era | smus+ and Europe<br>Solidarity Corps | an |
|-----|--------------------------------------|----|
| *   | HOME                                 |    |
|     | ORGANISATIONS                        | ~  |
| 1   | Search for an Organisation           | n  |
| 2   | Register my Organisation             |    |
| 3   | My Organisations                     |    |
| 1   | OPPORTUNITIES                        | >  |
| Ø   | APPLICATIONS                         | >  |
|     | PROJECTS                             | >  |
| 0   | SUPPORT                              | >  |

## "Search for an organisation" almenü

 Ez az almenü bejelentkezés nélkül is elérhető

 Egyszerű kereső: már 3 karakter beírásával kereshetünk

 Összetett kereső: A találatok listájának szűkítése

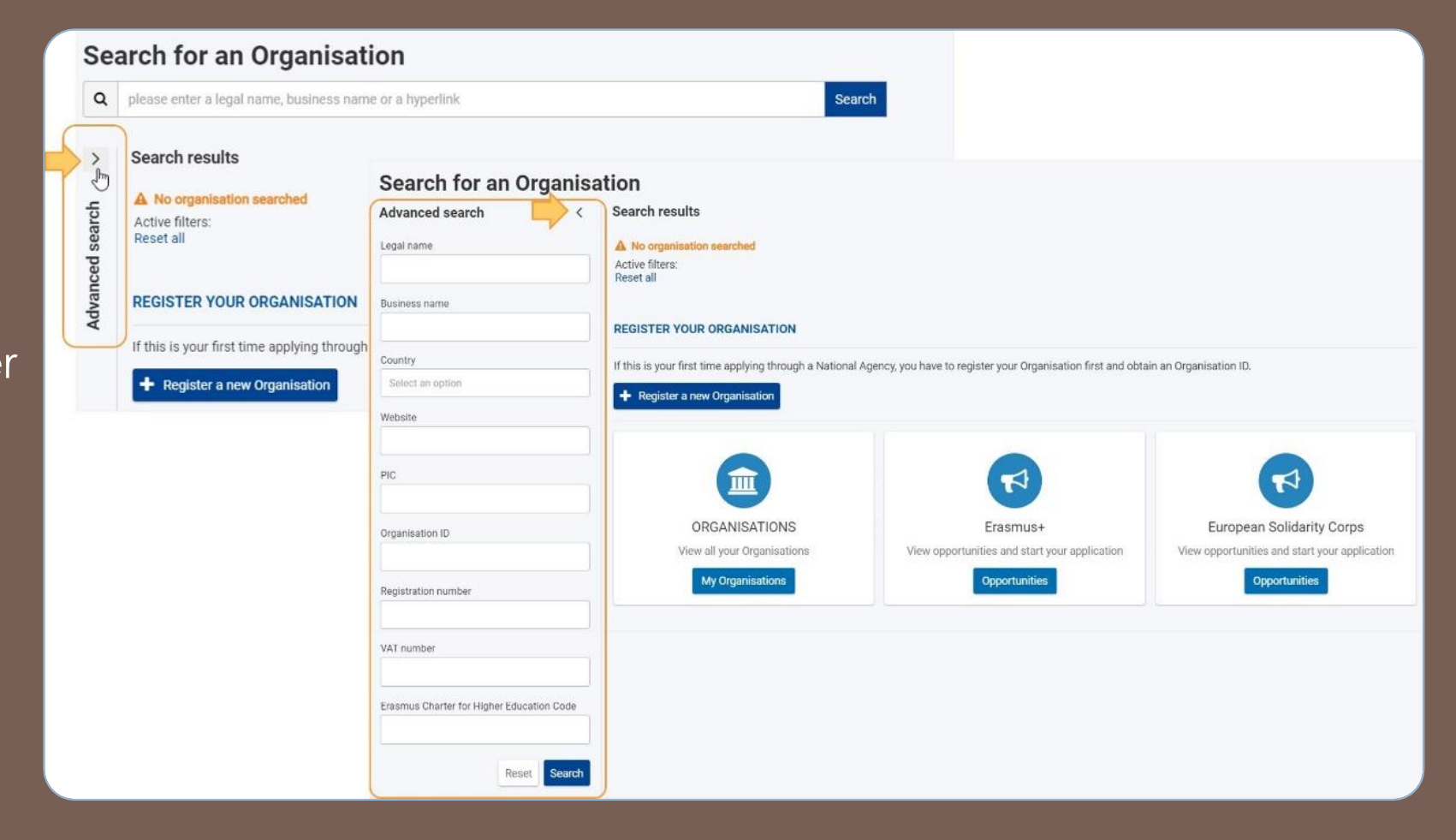

## "Register my organisation" almenü

Első lépésként keressen rá, hogy van-e már a szervezetnek OID azonosítója!
 Ha keresés találatot ad, ne regisztráljanak újra

• Ha keresés nem ad találatot, kattintsanak a "Register my organisation" gombra

| CHEC                | CK IF MY ORGANISATION EXISTS IN THE SYSTEM                                                                                                    |
|---------------------|----------------------------------------------------------------------------------------------------|
| Advanced search 🗸 D | Notfound       × Search         Search results       × No organisation found         Active filters:       Notfound &         Reset all       Notfound &         I HAVE FOUND MY ORGANISATION |
|                     | If you find your organisation, you can use the OID for the application. Please visit the My Organisations page for further options and instructions to modify your organisational data.       |
|                     | I COULDN'T FIND MY ORGANISATION                                                                                                    |
|                     | If, however, you cannot find your organisation in the search results, please register it by clicking here. + Register a new Organisation                                                      |

## Regisztráció megkezdése és véglegesítése

- A csillaggal jelölt mezők kitöltése kötelező
- O Organisation data menüben a nem csillagos mezők fontossága
- O Bal oldali menüsorban a piros X zöld pipára vált, ha minden kötelező mezőt kitöltöttek
- O Amíg az adott menüpontot piros X jelöli, addi nem jelennek meg a további menüpontok kérdései
- Contact person" és Authorised user" szerepe
- O A regisztráció véglegesítésével egyedi OID azonosítót kap a szervezet

| Register My Organ                               | isation                                                         | Submit                                                                                                    |
|-------------------------------------------------|-----------------------------------------------------------------|----------------------------------------------------------------------------------------------------|
| ✓ Your form is complete, you                    | can submit your organisation.                                   |                                                                                                    |
| Content Menu                                    | < Users                                                         | < >                                                                                                    |
| ✓ Organisation data                             | Authorised Users                                                |                                                                                                    |
| ✓ Legal address                                 |                                                                 |                                                                                                    |
| <ul> <li>Organisation Contact Person</li> </ul> |                                                                 | Clear contact person details                                                                                                    |
| 🗸 Users                                         | Tit                                                             | e O Mr                                                                                                    |
|                                                 | First name 7                                                    | o John                                                                                                    |
|                                                 | Last name 1                                                     | 97 Doe                                                                                                    |
|                                                 | Departme                                                        | nt O Department                                                                                                    |
|                                                 | Edit My Organisation                                            | ↓ Update                                                                                                    |
|                                                 |                                                                 |                                                                                                    |
|                                                 | Organisation ID : E10002052<br>Legal name : My School           | REGISTERED                                                                                                    |
|                                                 | Business name : School 1<br>PIC :<br>VAT number : BE123.456.789 | Legal form : SOCIETE A RESPONSABILITE LIMITEE/BESLOTEN<br>VENNOOTSCHAP BV/GESELLSCHAFT MIT BESCHRANKTER<br>HAFTUNG GMBH<br>Establishment/registration country : Belgium |
|                                                 | Content Menu <                                                  | Success                                                                                                    |
|                                                 | <ul> <li>Organisation data</li> </ul>                           | You have successfully registered your organisation.                                                                                                    |
|                                                 | ✓ Legal address                                                 | Your new Organisation ID is:                                                                                                    |
|                                                 | ✓ Organisation Contact Person                                   | E10002052 98                                                                                                    |
|                                                 | ✓ Users 1                                                       | 95                                                                                                    |
|                                                 | Accreditations                                                  | OK                                                                                                    |
|                                                 |                                                                 | Department  Department                                                                                                    |

## Dokumentumok feltöltése

- A regisztráció befejezése után válik elérhetővé
- Kattintsanak az "Add document" gombra
- Válasszák ki a sajátgépről a megfelelő dokumentumot (max. 20 MB)
- O Beszédes elnevezés
- Dokumentum típusának kiválasztása a legördülő listából
- O Upload gomb megnyomása

| Edit My Organisation          | n                 |                                         | A Update       |
|-------------------------------|-------------------|-----------------------------------------|----------------|
| Content Menu                  | < Orga            | sation data                             | < →            |
| ✓ Organisation data           |                   | Documents 0 document(s) found [0 B]     | + Add document |
| ✔ Legal address               |                   |                                         |                |
| ✔ Organisation Contact Person | P                 | ase upload any relevant documents here. |                |
| ✓ Users 1                     |                   |                                         |                |
| ✓ Accreditations 0            |                   |                                         |                |
| Add document                  |                   |                                         | ×              |
| Select a file with siz        | <b>ze up to 2</b> | ) Mb *<br>document.pdf                  |                |
| Document Type *               |                   |                                         |                |
| Registration Docu             | ument             |                                         | \$             |
|                               |                   |                                         | Cancel Upload  |

### Dokumentumok feltöltése, módosítások mentése

Feltöltést követően sárga jelöléssel jelenik meg a dokumentum a felületen (típusonkénti bontás)
 Szükség van megerősítő mentésre ("Update" gomb)

O "Update" gomb megnyomása nélkül olyan, mintha nem történt volna semmi

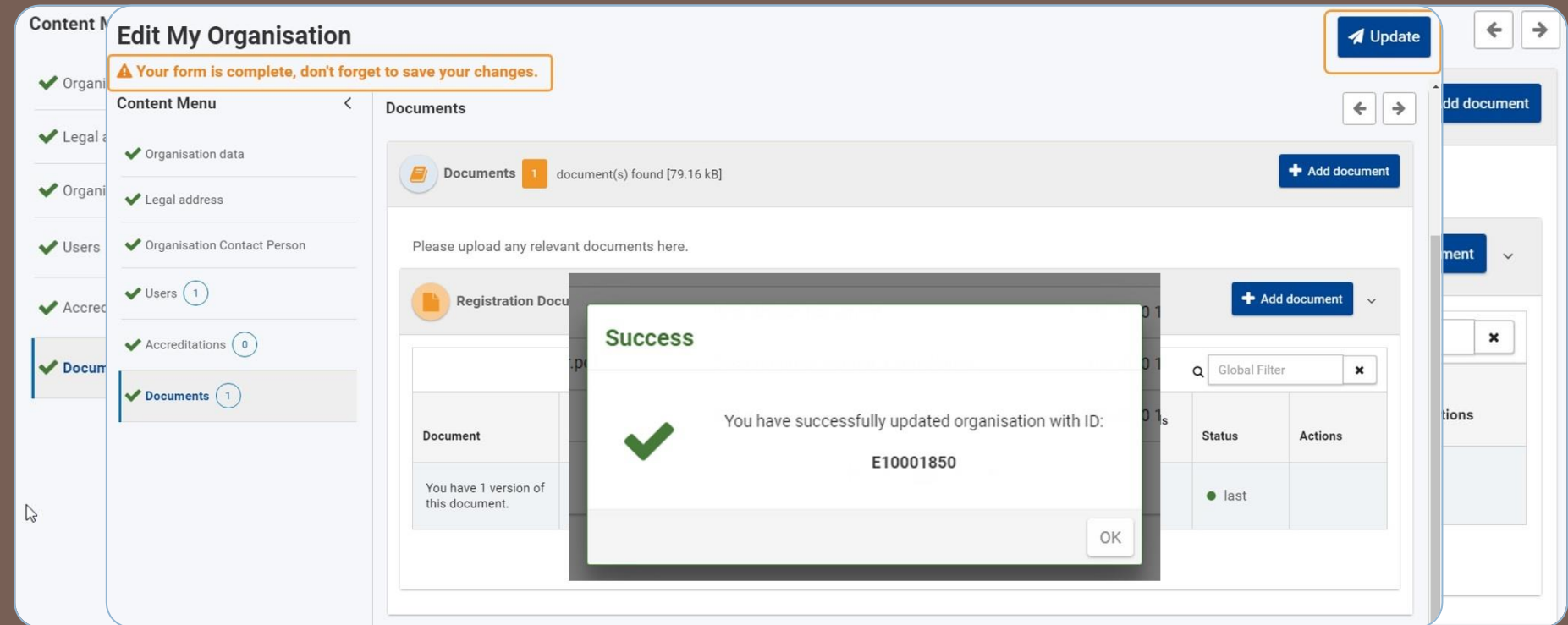

## "My organisations" almenü

- Csak akkor jelenik meg, ha a bejelentkezett felhasználó meghatalmazott kapcsolattartó
- A megjelenő listában a szervezet OID azonosítója hyperlink az adatok szerkesztéséhez

| Legal name     | Business name | Status     | Country | City        | Website | PIC       | Organisation ID | Registration number | VAT number | Erasmus Charter for Higher Education Code |
|----------------|---------------|------------|---------|-------------|---------|-----------|-----------------|---------------------|------------|-------------------------------------------|
| My company A/S | My firm       | Registered | Denmark | hjemby      |         |           | E10001916 🕑     | 123456789           |            |                                           |
| Name1          | mycompany1    | Registered | Denmark | Hovedstaden |         | 898228634 | E10001917 🖸     | 12345123            |            |                                           |
| My company ApS | My Company    | Registered | Denmark | Hovedstaden |         |           | E10001922 🖸     | 123456789           |            |                                           |

## "Opportunities" menüpont

O Elérhető a Főmenün keresztül – Erasmus+ almenü kiválasztása

O Első lépés a pályázati űrlap megnyitásához

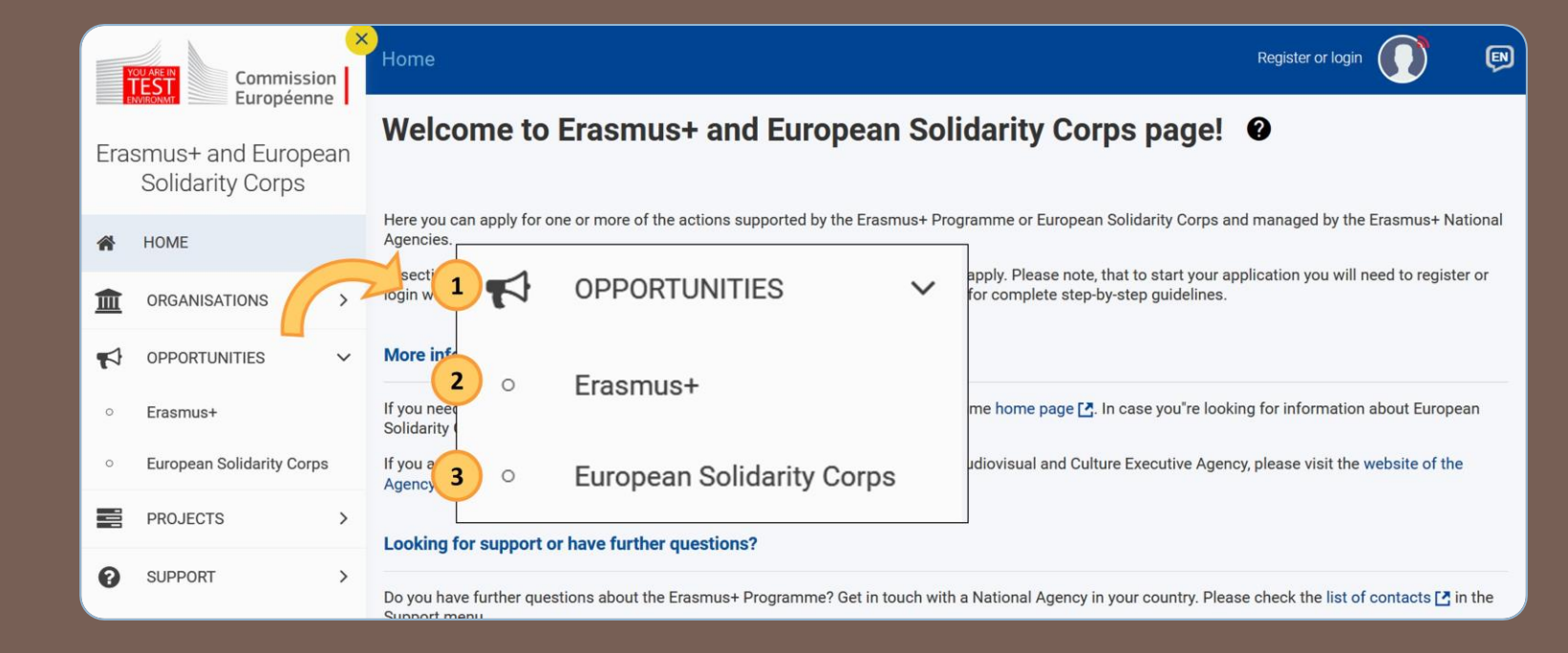

## Pályázati űrlap elérése

All

All

### Filter by

Status

You can filter your content but you must login to be able to apply

All Open Upcoming Fields Opportunities for Erasmus+ All Adult Education 2 Filter by **Open Calls** Vocational Education and Training You can filter your content but you must login to Welcome to the Erasmus+ Applications. Here you can apply for one or more of the actions supported by the Erasmus+ Programme and managed by the Erasmus+ National be able to apply Agencies. Below you can browse applications by field of opportunity or key action. Status Before starting your application, please check if your organisation has a unique Organisation ID that is required to participate in Erasmus+ actions managed by National Agencies. School Education **Higher Education** You can search for your Organisation ID or register a new organisation using the Erasmus+ and European Solidarity Corps platform. Search for an organisation Upcoming Open If you are interested in applying for Erasmus+ actions managed by the Education, Audiovisual and Culture Executive Agency, please visit: EACEA Funding Fields Opportunities Youth Adult Education Erasmus accreditation in adult Erasmus accreditation in school Erasmus accreditation in vocational education (KA120-ADU) education (KA120-SCH) education and training (KA120-VET) Vocational Education and Training Call 2022 | Learning Mobility of Individuals | Call 2022 | Learning Mobility of Individuals | Call 2022 | Learning Mobility of Individuals | Vocational Education and Training Adult Education School Education **Key Actions** School Education Higher Education Youth Learning Mobility **Key Actions** of Individuals Learning Mobility V of Individuals Erasmus accreditation in school Erasmus accreditation in vocational Erasmus accreditat Partnerships for education (KA120-ADU) education (KA120-SCH) education and training (KA120-VET) cooperation and Partnerships for V exchanges of practices Erasmus accreditation is a tool for organisations Erasmus accreditation is a tool for organisations Erasmus accreditation is a tool for organisations cooperation and that want to open up to cross-border exchange and that want to open up to cross-border exchange and that want to open up to cross-border exchange and V exchanges of cooperation on a continuous basis. Accredited cooperation on a continuous basis. Accredited cooperation on a continuous basis. Accredited organisations will gain easier access to Key Action organisations will gain easier access to Key Action organisations will gain easier access to Key Action 1 funding opportunities. 1 funding opportunities. 1 funding opportunities. practices

## Pályázati űrlap elérése

- Az "Apply" gombra kattintva lehet legenerálni a kiválasztott pályázattípushoz tartozó űrlapot
- Minden létrehozott űrlap egyedi azonosítóval (FormID) rendelkezik
- Ha a kiválasztott pályázattípushoz van már létrehozott űrlap, mely még nincs benyújtva:
  - O Meglévő űrlap megnyitása
  - O Új űrlap létrehozása

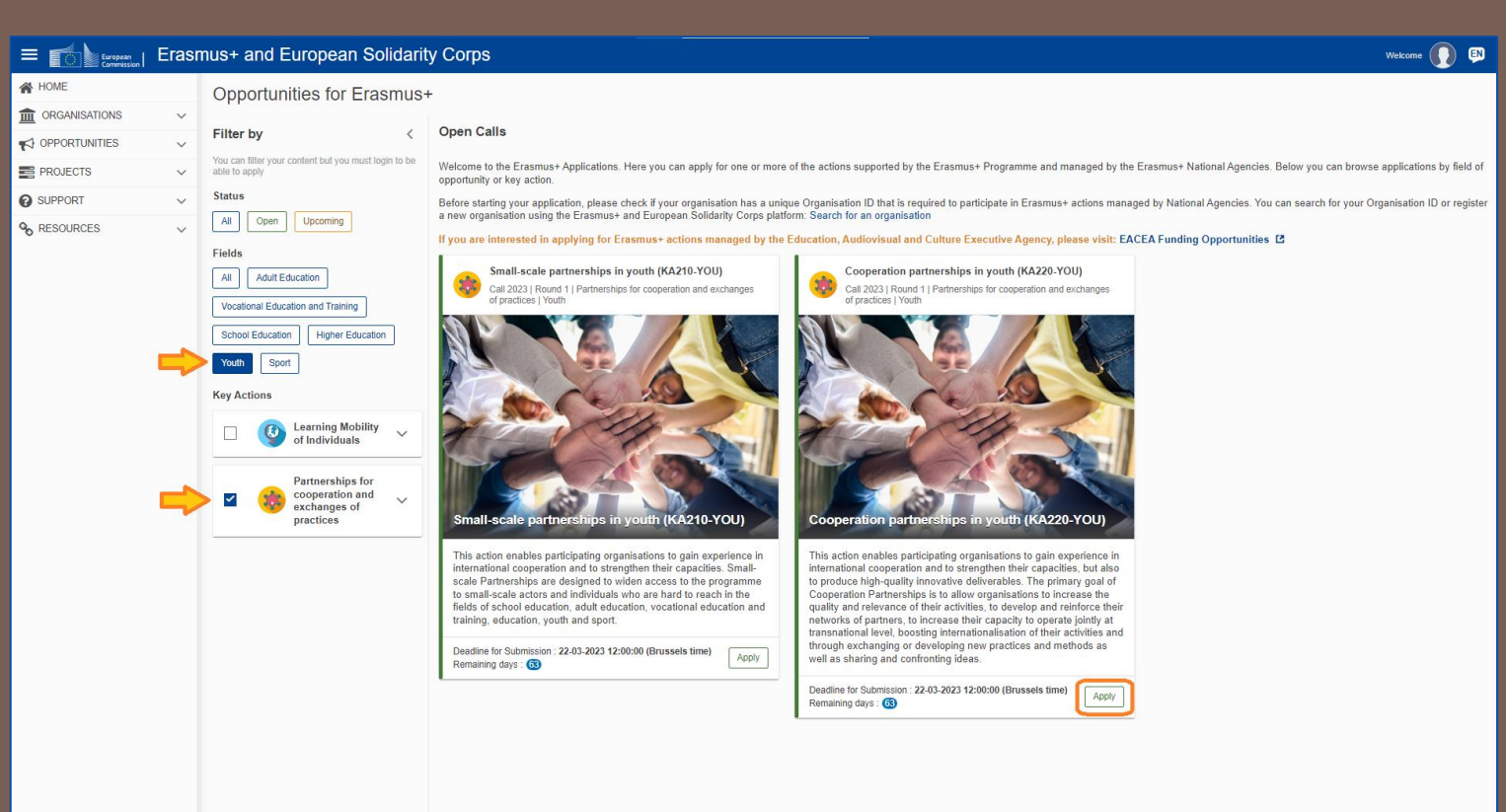

## "Applications" menüpont

- A már megnyitott űrlapok innen érhetők el O Két részből áll:
  - O "My Applications"
  - O "My Contacts"

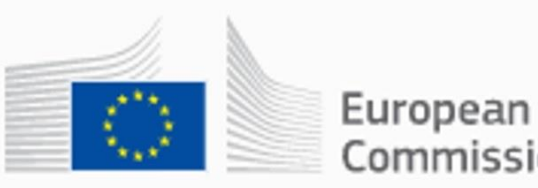

Commission

### Erasmus+ and European Solidarity Corps

| * | HOME            |   |
|---|-----------------|---|
|   | ORGANISATIONS   | > |
| 4 | OPPORTUNITIES   | > |
| ø | APPLICATIONS    | ~ |
| 0 | My Applications |   |
| 0 | My Contacts     |   |
|   | PROJECTS        | > |

## "My applications" almenü

My Applications •

Search and filter

Active filter @

O Többféle szűrési lehetőség

DRA Draft

- A pályázati azonosító (Form ID) hype
- O Az ", tová

| erlinkkent mui                                               | • You are currently active filter                                        | You are currently not using any Actions :                                              |      |  |
|--------------------------------------------------------------|--------------------------------------------------------------------------|----------------------------------------------------------------------------------------|------|--|
| bbi lehetőség                                                | gek érhetők el                                                           | 2 Quick filter<br>Search @                                                             | a    |  |
| Actions :<br>Edit<br>Delete<br>Submission History<br>Sharing | NSUBMITTED Actions :<br>Deleted Preview<br>Submission History<br>Sharing | SUBMITTED Actions I<br>Submitter<br>Preview<br>Reopen<br>Submission History<br>Sharing | 2022 |  |

| All Key Actions                                                                                                    |                                                                                                    |
|----------------------------------------------------------------------------------------------------|----------------------------------------------------------------------------------------------------|
| KA1         3d         KA121-VET - Accredited projects f         KA121-SCH - Accredited projects         KA121-ADU - Accredited projects         KA122-VET - Short-term projects f         KA122-SCH - Short-term projects f         KA122-ADU - Short-term projects f         KA130-HED - Erasmus accreditati         KA131-HED - Mobility of higher ed         KA150-YOU - Erasmus accreditati         KA152-YOU - Mobility of young pe         KA153-YOU - Mobility of youth wo         KA154-YOU - Youth participation a | <ul> <li>FIELD</li> <li>School education Adult education</li> <li>Vocational education</li> <li>Higher education Youth education</li> <li>STATES</li> <li>SUBMITTED</li> <li>Submitted</li> <li>DRAFT</li> <li>Draft</li> <li>Reopened and draft</li> <li>Reopened by NA and only Submit allowed</li> </ul> |
| <ul> <li>KA2</li> <li>KA210-SCH - Small-scale partners</li> <li>KA210-VET - Small-scale partners</li> <li>KA210-ADU - Small-scale partners</li> <li>KA210-YOU - Small-scale partners</li> <li>KA220-SCH - Cooperation partner</li> <li>KA220-VET - Cooperation partner</li> <li>KA220-ADU - Cooperation partner</li> </ul>                                                                                                    | Reopened by NA and Edit/Submit<br>allowed      UNSUBMITTED      Deleted      Deadline Expired      OWNERSHIP      Created by me Shared with me                                                                                                    |

## "My contacts" almenü

HOME

ORGANISATIO

OPPORTUNITIE

APPLICATIONS

My Applications

My Contacts

PROJECTS

SUPPORT
 RESOURCES

O. TOOLS

- Közvetlenül itt is rögzíthetők névjegyek, melyeket ki lehet választani a pályázati űrlapokban, mint kapcsolattartók
- A pályázati űrlapokban megjelölt kapcsolattartók megjelennek itt
- A névjegyeket módosíthatják, törölhetik
- Törlés esetén csak a névjegylistából törlődik, a pályázati űrlapról nem

| ean Erasn | nus+ and European Solidarity | Corps                                                                                                    | Beneficiary USER THREE 🕕 💷 |
|-----------|------------------------------|----------------------------------------------------------------------------------------------------|----------------------------|
| is v      | My Contacts                  |                                                                                                    | + Create                   |
| s v       | Search and filter <          | Search results                                                                                                    | (a) (f) (m)                |
| v         | Search                       | Maria FamilyName<br>Email Address : moh.tzainZen@gmail.com - Telephone : +401234667789<br>Poetion : LR - Applicant organisation OID : E19208725 - Legal name : UNIVERSITATEA TEHNICA GHEORGHE ASACHI DIN IASI  | Complete 🖉 🗙 🗸             |
| ~         |                              | Marie Pfifer-Name<br>Email Address: mob.train5.ben@gmail.com - Telephone: -352123456789<br>Applicant optio: Er0009582 - Legal name : ReAct Luxembourg                                                          | Complete X V               |
|           |                              | Jean Nom<br>Email Adress : genzeyz@discovery.com - Talgotow : -53152066128<br>Applicant organization CID - E10080178 - Legal name : Gherla Tineretunal                                                         | Complete X V               |
|           |                              | Lee NAME<br>Email Address : ke@test.fr - Telephone : +33123456789<br>Peation : HR                                                                                                    | Complete) 🖉 🗙 🗸            |
|           |                              | Phour Nume<br>Email Address : mob.traind.ben@ymail.com - Telephone : +2/12/467789<br>Applicant organisation OlD : E10001331 - Legal name : DON BOSCO ONDERWLISCENTRUM                                          | Complete X V               |
|           |                              | Joe Name<br>Email Address : moh.trainit.ben@gmail.com - Telephone : +40827654343221<br>Pesition : LR - Applicant organisation OID : E19208725 - Lagai name : UNIVERSITATEA TEHNICA GHEORGHE ASACHI DIN IASI    | Complete 🖉 🗴 🗸             |
|           |                              | Jan Name<br>Email Address: jan@test.test - Telephone : +487560028415<br>Applicant organisation OID : E10001576 - Legal name : Chrzescijanska Sluzba Charytatywna Oddział Świetokrzyski                         | Complete 🖉 🗴 🗸             |
|           |                              | Zorine Lastname<br>Email Address : Lastname@test.test - Telephone : +99123456789<br>Position : Team Leader - Applicant organisation OID : E10000112 - Lagai name : Podkarpacka Fundacja "PANORAMA MOZLINVOSCI" | Complete 🖉 🗶 🗸             |
|           |                              | Diana Nume<br>Email Address : digname.test - Telephone : +40123458767<br>Position : Headmaster - Applicant organisation OID : E10000178 - Legal name : Gherla Timeretului                                      | Complete X V               |
|           |                              | Trey Nume de Familie<br>Email Adress : mob.txint.bunt@gmail.com - Telephone : +123455789<br>Applicant organization CID : E10000014 - Legal name : Neague Isabela Alexandra                                     | Complete X V               |
|           |                              | Items per page 19 • Shoving range 1-10 from 14                                                                                                    | нен                        |

# Pályázati űrlap kitöltése

#### Fejléc

- Pályázattípusra vonatkozó adatok
- Űrlap kitöltöttségi szintje
- Űrlap tulajdonosa, megosztás
- 2. Menüsor
  - Főmenüpontok és almenüpontok
  - Csak a piros jelzésű részek mutatása
- 3. Tartalmi rész
  - A nyilak segítségével navigáció a menüpontok között
  - Teljes képernyő
- 4. Benyújtás gomb

4.) Application form ? PDF Form ID: KA220-YOU-92425144 **1.** DRAFT Programme : Erasmus+ - Call : 2023 - Round : Round 1 - Action type : Cooperation partnerships in youth (KA220-YOU) Content menu 🗙 Context 🚯 3. Field All Red marks Youth × Context Project Title \* 250 × Participating Organisations (0) Please complete Undefined applicant organisation Project Title in English \* 250 Partner Organisations Please complete. Relevance of the project

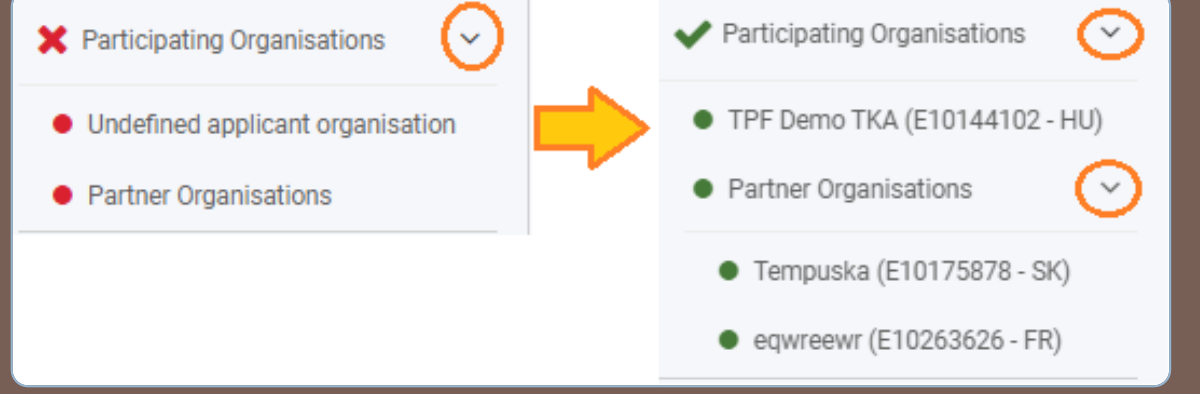

5. PDF gomb

# Pályázati űrlap kitöltése

Erasmus and

European Solidarity Corps

血

ŵ

<u>.lil</u>

?

Ô

 $\mathbf{O}_{a}^{o}$ 

- A Kérdőjel ikonra kattintva további információk érhetők el a kitöltéssel kapcsolatban
- O Automatikus mentés
- Több görgetősáv vízszintesen és párhuzamosan is
- Kötelező mezőket piros csillag jelöli
- O Karakterlimit a szöveges mezőkben

| ome > Application details     | Guidelines                                                                                                    |
|-------------------------------|----------------------------------------------------------------------------------------------------|
| $\mathbf{P}$                  | Application details                                                                                                    |
| ontent menu <                 | Please have a look at the following information about the budget request form for KA122-SCH - Short-term<br>projects for mobility of learners and staff in school education                                                                                    |
| Context                       | <ul> <li>In navigation menu before each section, an information icon I is displayed, when the user clicks it, a pop up appears with explanation about the section.</li> </ul>                                                                                  |
|                               | • Mandatory fields are marked with red star (*). They need to be filled in before you are able to submit the form.                                                                                                    |
| Participating Organisations 1 | Once all mandatory fields are filled in and the validation rules in a section are observed, sections will be marked with the following sign:                                                                                                    |
| Background                    | If a section is marked with this sign: <b>X</b> , this means that there is some information missing or not all rules have been respected. The above mentioned validations do not apply for sections "Submission history" and                                   |
| ✓ Project objectives          | "Sharing".                                                                                                    |
| Activities                    |                                                                                                    |
| ✔ Quality Standards (1        |                                                                                                    |
| Follow-up                     |                                                                                                    |
| Project Summary (1            | <ul> <li>Length of answers to text questions is limited. The maximum number of characters that can be used in each answer is indicated next to the text box. Please note that it is not compulsory to use the maximum allowed number of characters.</li> </ul> |
| Annexes 2                     | -50                                                                                                    |
| Checklist                     | Multiple sections of the form contain tables. You should notice the button on the right side of the table:                                                                                                    |

## "Sharing" menüpont

#### O Űrlap megosztása

- O Egy új személlyel
- Űrlapban megjelölt kapcsolattartóval
- "My Contats" listában szereplő személlyel
- Megosztási szerepkör Olvasás/Szerkesztés/Benyújt ás
- Megosztás aktiválása
- O Tulajdonjog átadása

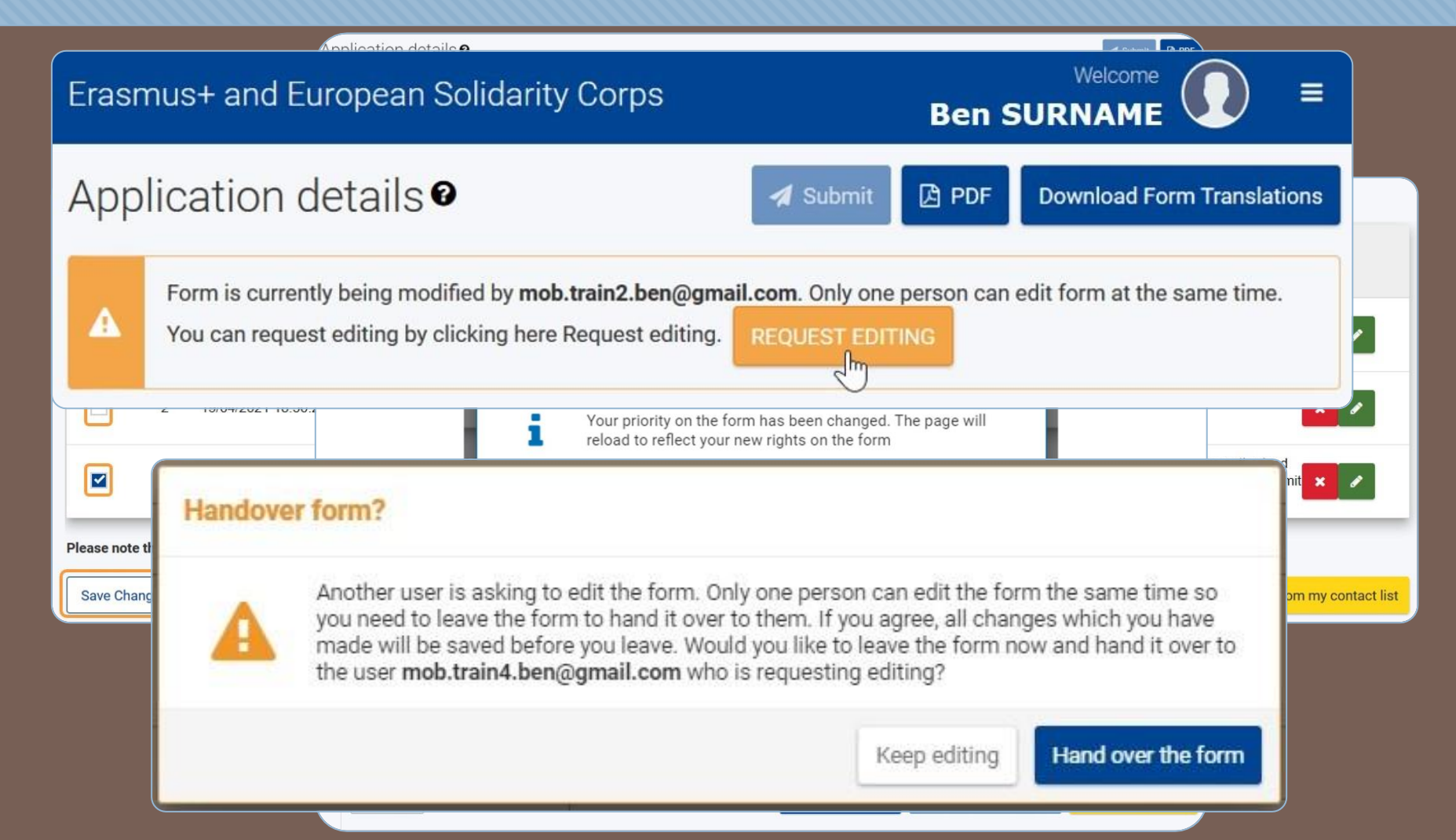

### "Context" menüpont

#### O Projekt címe, projekt kezdete, projekt időtartama

- O Nemzeti iroda kiválasztása: HU01 Tempus Közalapítvány
- O A kitöltés nyelvének kiválasztása legördülő listából
- A projekt egyösszegű támogatás kiválasztás a legördülő listából

| × Context ()                                                                                                  |                                   | $(\Rightarrow) ((\Rightarrow) ((\Rightarrow) ((\Rightarrow) ((\Rightarrow) ((\Rightarrow) ((\Rightarrow) ((\Rightarrow) $ |  |  |  |  |  |
|----------------------------------------------------------------------------------------------------|-----------------------------------|----------------------------------------------------------------------------------------------------|--|--|--|--|--|
| ïeld                                                                                                    |                                   |                                                                                                    |  |  |  |  |  |
| Youth                                                                                                    |                                   |                                                                                                    |  |  |  |  |  |
| Project Title *                                                                                               |                                   | [250]                                                                                                    |  |  |  |  |  |
| Please complete                                                                                               |                                   |                                                                                                    |  |  |  |  |  |
| Project Title in English *                                                                                    |                                   | (567)                                                                                                    |  |  |  |  |  |
| Please complete                                                                                               |                                   | 1200                                                                                                    |  |  |  |  |  |
| Project Acronym                                                                                               |                                   | (250)                                                                                                    |  |  |  |  |  |
| Please complete                                                                                               |                                   |                                                                                                    |  |  |  |  |  |
| Project Start Date (dd/mm/yyyy)*                                                                              | Project total Duration (Months) * | Project End Date (dd/mm/yyyy) *                                                                                           |  |  |  |  |  |
| 01/09/2023                                                                                                    | Please select ~                   |                                                                                                    |  |  |  |  |  |
| National Agency of the Applicant Organisation *                                                               |                                   | Language used to fill in the form *                                                                                       |  |  |  |  |  |
| Please select on the list the National Agency of the Applicant Organisation                                   |                                   | Please select ~                                                                                                    |  |  |  |  |  |
| Project lump sum *                                                                                            |                                   |                                                                                                    |  |  |  |  |  |
| Please select V                                                                                               |                                   |                                                                                                    |  |  |  |  |  |
|                                                                                                    |                                   |                                                                                                    |  |  |  |  |  |
| i For further details about the available Erasmus+ National Agencies, please consult the following page: List | of National Agencies. 🖸           |                                                                                                    |  |  |  |  |  |

## "Participating Organisations" menüpont

- O Pályázó szervezet adatai OID azonosító alapján
- O Partner szervezetek adatai OID azonosító alapján
- "Associated persons" (kapcsolattartók) megadása

| First time applicant 🌘 Y           | ′es 🔿 No                          |             |                      |         |                                |                        |         |                                                                      |     |
|------------------------------------|-----------------------------------|-------------|----------------------|---------|--------------------------------|------------------------|---------|----------------------------------------------------------------------|-----|
| Would you like to make any         | Create a Contact perso            | on          |                      |         |                                |                        |         |                                                                      |     |
| Please complete                    | Title                             |             |                      |         | Position                       |                        |         |                                                                      |     |
| Associated persons                 | Please complete                   |             | 23                   |         | Please complete                |                        | 230     |                                                                      |     |
| Diagon comunicato della informació | Last name *                       |             | 250                  | 0       | First name *                   |                        | 250     |                                                                      |     |
| Please complete this informati     | Please complete                   |             |                      |         | Please complete                |                        |         |                                                                      |     |
| The legal representative is the    | Telephone *                       |             |                      | ,       | Email Address *                |                        | 250     |                                                                      |     |
| If needed, one person can have     | -                                 |             |                      |         | Please complete                |                        |         | le to contact the organisation even if one of them is not available. |     |
| Please note that information re    | Legal representative              | Prin        | ary contact person   |         | Add to my contact list         |                        |         |                                                                      |     |
| You need to name at                |                                   |             |                      |         |                                | Cancel                 | Save    | must be a Primary Contact Person.                                    |     |
| × You need to include              | the organisation's legal represer | ntative     |                      |         |                                |                        |         |                                                                      |     |
|                                    |                                   |             |                      |         |                                |                        |         | + Add an associated person Q Search on my contact                    | ist |
|                                    |                                   |             |                      |         |                                |                        |         |                                                                      |     |
|                                    | Y Project Summary                 | Action Type | Number of project ap | plicati | ons Number of granted projects | Number of project appl | cations | Number of granted projects                                           |     |

### "Project design and implementation" menüpont

- Ez a menüpont több alrészből áll
- Több oldalsó görgetősáv is megjelenik ebben a menüben
- Alszakaszok közötti navigáláshoz nyíl ikon használata

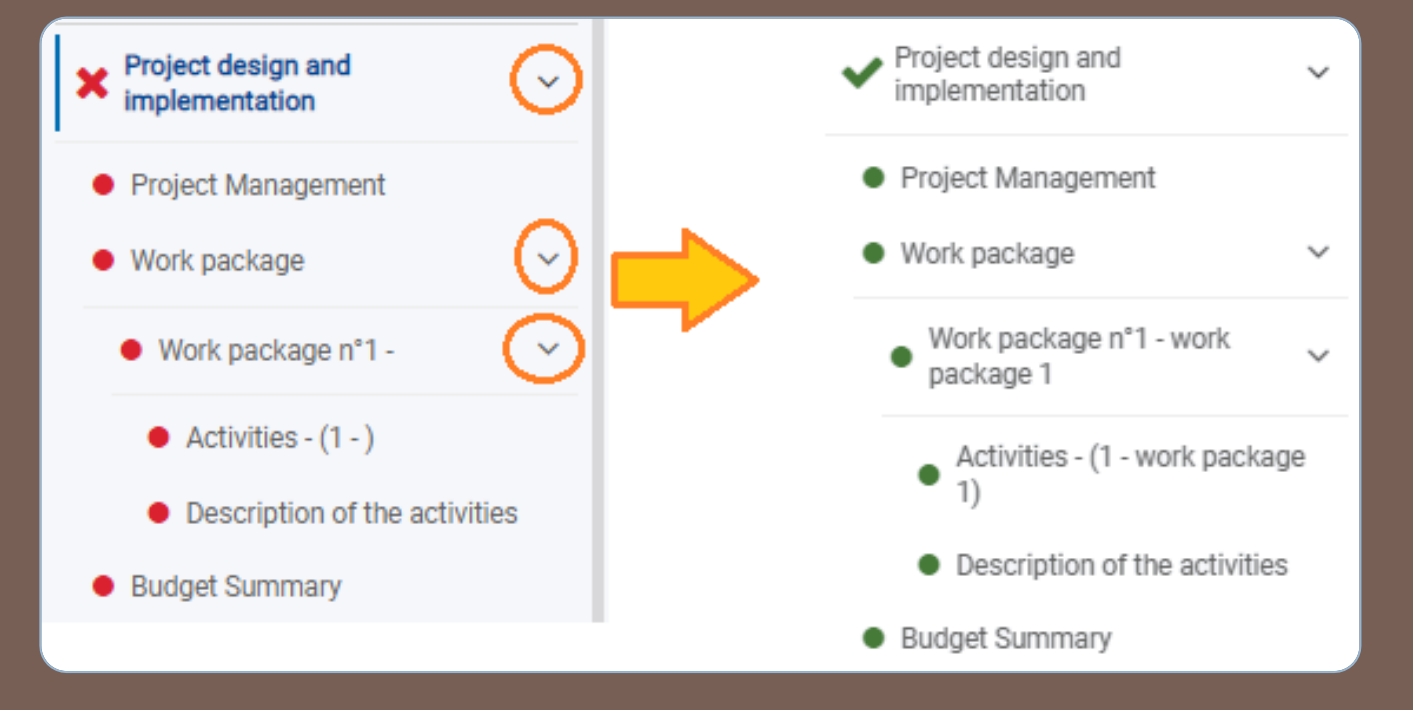

## Work package alszakasz

|      | Project design and implementation 2     Work package           | 0                                                            |                                                                                                    |             | $( \blackblackblackblackblackblackblackblack$ |
|------|----------------------------------------------------------------|--------------------------------------------------------------|----------------------------------------------------------------------------------------------------|-------------|-----------------------------------------------|
|      | Please note that it is recommended to split your projects in a | a maximum of 5 work packages, including the one on project m | anagement                                                                                                    |             |                                               |
|      | In this section, please do not add the work package project    | management already included in the previous section.         |                                                                                                    |             |                                               |
|      |                                                                |                                                              |                                                                                                    |             |                                               |
|      | Work package found                                             |                                                              |                                                                                                    |             | + Add Work Package                            |
|      | Work package id                                                | Title                                                        | Number of activities                                                                                                    | Grant (EUR) | Actions                                       |
|      | WP1                                                            | Project Management                                           |                                                                                                    |             |                                               |
|      | WP2                                                            | Munkacsomag 1                                                | 237 1                                                                                                    | 0,00        |                                               |
|      | WP3                                                            | Munkacsomag 2                                                | 237                                                                                                    | 0,00        |                                               |
|      | Total                                                          |                                                              |                                                                                                    | 0,00        | $\bigcirc$                                    |
| ezők | <                                                              |                                                              | <ul> <li>Work package n°1 - 1.<br/>munkacsomag</li> <li>Activities - (1 - 1.<br/>munkacsomag)</li> <li>Description of the activities</li> </ul> |             |                                               |
| Üsor |                                                                |                                                              | • Work package n°2 - 2.<br>munkacsomag                                                                                                    |             |                                               |
| €    |                                                                |                                                              | <ul> <li>Activities - (2 - 2.<br/>munkacsomag)</li> </ul>                                                                                       |             |                                               |
|      |                                                                |                                                              | Description of the activities                                                                                                    |             |                                               |

- Munkacsomag(ok) címének megadása
- További kitöltendő mezők elérése
  - O Ceruza ikon
  - Navigációs menüsor
- O Munkacsomag törlése

## Work package - Activities

- Az első tevékenységhez kapcsolódó adatsor automatikusan megjelenik ebben a részben, kitöltése megkezdhető
- O Törlés esetén az adott tevékenységhez tartozó összes megadott adat törlésre kerül
- O Új tevékenység hozzáadása "Add activity" gombbal

| Activities (Work package n°2 - Munkacsomag 1) ()                                                                                                    |                                                                                                    |  |  |  |  |
|----------------------------------------------------------------------------------------------------|----------------------------------------------------------------------------------------------------|--|--|--|--|
| n the following sections, you are asked to provide details about each activity of the work package.                                                                                                    |                                                                                                    |  |  |  |  |
| You are asked to provide information about each planned activity as a whole (e.g. its venue, duration, estimated number of partici<br>take part in the particular activity. The estimated activity start and end dates can be changed during implementation. | ou are asked to provide information about each planned activity as a whole (e.g. its venue, duration, estimated number of participants etc.), to define the activity's lead organisation, and optionally to list the other participating organisations. The lead organisation is typically the one organising the activity. The other participating organisations are all other project partners who will also activity. The estimated activity start and end dates can be changed during implementation. |  |  |  |  |
| Please specify each of the planned project activities in the table below                                                                                                    |                                                                                                    |  |  |  |  |
| Venue : - Estimated start date : - Estimated end date : 2023-09-01<br>Leading Organisation :<br>Participating Organisations :<br>Amount allocated to activity (EUR) : € - Expected results :                                                                 | (Incomplete) 📝 🛪 🔺                                                                                                    |  |  |  |  |
| Label                                                                                                    | Value                                                                                                    |  |  |  |  |
| Activity title *                                                                                                    | Please complete                                                                                                    |  |  |  |  |
| Venue *                                                                                                    | Please select     >                                                                                                    |  |  |  |  |
| Estimated start date *                                                                                                    | dd/mm/yyyy 🖀                                                                                                    |  |  |  |  |
| Estimated end date *                                                                                                    | 01/09/2023                                                                                                    |  |  |  |  |
| Leading Organisation *                                                                                                    | Please select ~                                                                                                    |  |  |  |  |
| Participating Organisations                                                                                                    | Please select                                                                                                    |  |  |  |  |
|                                                                                                    |                                                                                                    |  |  |  |  |
| Amount allocated to activity (EUR) *                                                                                                    | E                                                                                                    |  |  |  |  |
| Expected results *                                                                                                    | Please complete                                                                                                    |  |  |  |  |
| Total Sum of grant (EUR) : 0 €                                                                                                    |                                                                                                    |  |  |  |  |
|                                                                                                    | + Add activity                                                                                                    |  |  |  |  |

## "Budget Summary" menüpont első fele

A megadott adatok alapján automatikusan számolt támogatási összegek

Fontos az itt megjelenő adatok ellenőrzése

Az adatokon módosítani itt nem lehet

A módosítás a korábbi, kapcsolódó menüpontokban megadott információk javításával lehetséges

### "Budget Summary" menüpont második fele

- A támogatás összegének elosztása a részt vevő szervezetek között
- O A munkacsomagnál feltüntetett végösszeg nem haladhatja meg a munkacsomaghoz rendelt összeget
- A teljes igényelt támogatás nem lehet kevesebb, vagy több, mint a "A projekt egyösszegű támogatása" mezőben kiválasztott érték

| Distribution of the grant amount among participating | organisations     |                 |                 |             |
|------------------------------------------------------|-------------------|-----------------|-----------------|-------------|
| WP                                                   | Coordinator (EUR) | Partner 1 (EUR) | Partner 2 (EUR) | Total (EUR) |
| Project management                                   | 10 000 *          | 5 000 *         | \$ 000          | 20 000      |
| Work package n°1 - work package 1                    | 180 000 *         | 100 000 *       | *               | 380 000     |
| Total (EUR)                                          | 190 000           | 105 000         | 105 000         | 400 000     |
| Project lump sum (EUR)                               |                   |                 |                 | 400 000     |

## "Annexes" menüpont

### O Max. 100 db melléklet

- O 1 jogi nyilatkozat
- O 90 mandate
- O 9 egyéb
- A dokumentumok egyenként nem haladhatják meg 15 MB-ot
- Összesen 100 MB lehet a feltöltött dokumentumok mérete
- O Jogi nyilatkozat feltöltése
- Megbízólevelek (Mandate) feltöltése
- Egyéb dokumentumok feltöltése

| Annexes                                                                                                    |
|----------------------------------------------------------------------------------------------------|
| The maximum size of a file is 15 MB and the maximum total size is 100 MB.                                                                                                    |
| The maximum number of all attachments is 100.                                                                                                    |
| Declaration on Honour                                                                                                    |
| Please download the Declaration on Honour, print it, have it signed by the legal representative, and attach it here                                                                                                    |
| File Name File Size (KB)                                                                                                    |
| Total Size (kB) 0                                                                                                    |
| Add Declaration On Hornour                                                                                                    |
| Mandates                                                                                                    |
| Please download the Mandates, have them signed by the legal representatives and attach them here DOWNRUAD MANDATES<br>Please ensure that mandates are valid before submitting them to the National Agency, Mandates are an or owned to the signature of the grant agreement. |
| File Name File Size (kB)                                                                                                    |
| Total Sing (MR)                                                                                                    |
| ++idi Mandate                                                                                                    |
| Other Documents                                                                                                    |
| Please attach any other relevant documenta. Please use clear file names.<br>If you have any additional questions, please contact your National Agency. You can find their contact details here                                                                               |
| File Name File Size (KB)                                                                                                    |
| Total Size (kB) 0                                                                                                    |
| +Ad Document                                                                                                    |
| Total Size (AS) 0                                                                                                    |

### "Checklist" menüpont

- Miután minden mezőt kitöltöttek, nézzék át újra a megadott adatokat, információkat az ellenőrző lista mentén.
- O Pipálják ki a rubrikákat

| Checklist                                                                                                    |  |  |  |
|----------------------------------------------------------------------------------------------------|--|--|--|
| Checklist                                                                                                    |  |  |  |
| Before submitting your application form to the National Agency, please make sure that:                                                                                                    |  |  |  |
| It fulfills the eligibility criteria listed in the Programme Guide.                                                                                                    |  |  |  |
| All relevant fields in the application form have been completed.                                                                                                    |  |  |  |
| You have chosen the correct National Agency of the country in which your organisation is established. Currently selected NA is: HU01 - Tempus Public Foundation                                                                      |  |  |  |
| The documents proving the legal status of the applicant must be uploaded in the Organisation Registration System, here: Organisation Registration System (for more details, see the Programme Guide - "Information for applicants"). |  |  |  |

"Submit" gomb a lap jobb oldalán fent található

- Csak akkor válik aktívvá, ha az űrlap benyújtásra készen áll
- Fontos az ellenőrzés:
  - O határidő tartása
  - O kötelező mellékletek feltöltése
- A "Submit" gomb megnyomása után, megjelenik egy felugró ablak, mely arról tájékoztat, hogy benyújtás sikeres volt-e.
- Mindenképpen mentsék le PDF-ben a pályázati űrlapot.
- Benyújtás után, és határidő előtt van lehetőség újranyitni a pályázati űrlapot

Pályázati űrlap benyújtása

## "Submission History" menüpont

Benyújtási előzmények olvashatók ebben a részben

• Benyújtás után érdemes ellenőrizni

Itt jelenik meg, hogy mikor nyújtották be az űrlapot, hogy a benyújtás sikeres volt-e, vagy sem.

## Pályázati űrlap sikertelen benyújtása

O Ha a hivatalos beadási határidőt elmulasztják, formai hibás lesz a pályázatuk.

O Ez alól egyetlen kivétel, ha be tudják bizonyítani, hogy pályázatot megpróbálták benyújtani a hivatalos határidő előtt, de saját hibájukon kívül technikai akadályokba ütköztek (pl. bizottsági oldalon fellépő rendszerhiba miatt a beküldés technikai akadályokba ütközött).

 Ebben az esetben a Nemzeti Iroda dönthet pályázatának elfogadása mellett, ha az alábbi három feltétel teljesül:

- Az utolsó benyújtási kísérlet dátuma és ideje a pályázati űrlap Benyújtási előzmények (Submission History) részében a hivatalos benyújtási határidő előttit jelzi.
- A Nemzeti Irodát a (brüsszeli idő szerint megadott) határidő lejárta után 24 órán belül tájékoztatták. Ez után az időpont után pályázatok befogadására nincs lehetőség.
- A hivatalos (brüsszeli idő szerint megadott) benyújtási határidő után 24 órán belül emailben elküldték Nemzeti Iroda részére a teljes pályázati űrlapot, a benyújtási kísérletének állapotában, tehát módosítások nélkül.

# Köszönöm szépen a figyelmet!

A szervezeti regisztrációval, illetve a pályázati űrlapokkal kapcsolatos részletes útmutató elérhető az Európai Bizottság oldalán:

https://wikis.ec.europa.eu/display/NAITD OC/Applicant+Guides+-+Submission+phase

### Elérhetőségünk: Erasmus+\_IT@tpf.hu